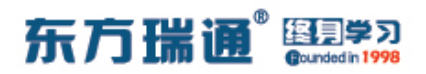

## 《HCIP – Datacom Core 实验手册》目录

| 01、配置 OSPF 多区域实验组网             | 004 |
|--------------------------------|-----|
| 02、 OSPF 高级配置实验组网              | 010 |
| 03、 配置 VRRP 实验组网               | 016 |
| 04、配置静默接口实验组网                  | 020 |
| 05、配置通过 filter-policy 控制路由实验组网 | 023 |
| 06、配置协议优先级实验组网(一)              | 027 |
| 07、配置协议优先级实验组网(二)              | 031 |
| 08、 配置 IS-IS 单区域实验组网           | 110 |
| 09、 配置 IS-IS 多区域实验组网           | 112 |
| 10、配置 IS-IS 路由验证及聚合实验组网        | 116 |
| 11、配置 IS-IS 路由渗透实验组网           | 121 |

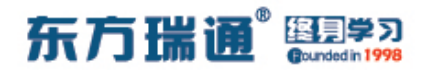

# -、配置 OSPF 多区域实验组网

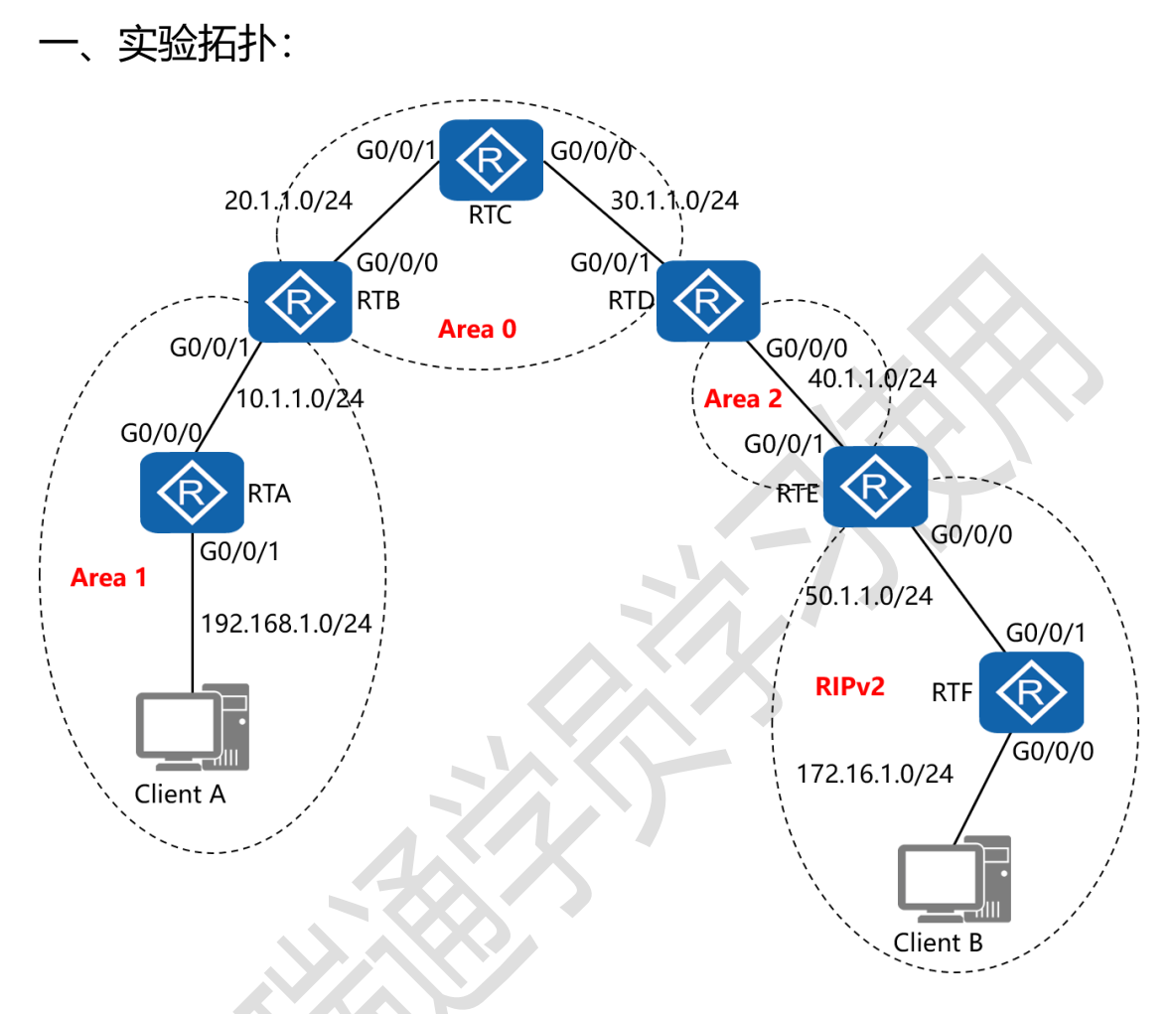

二、实验目的:

通过 OSPF 多区域和双向重发布的配置, 令 Client A 能够与 Client B 正常通讯

三、实验步骤:

RTA:

system-view #进入系统视图模式

sysname RTA #给设备命名

### 东方瑞通 图 23

interface G0/0/0 #进入相应接口

ip address 10.1.1.1 24 #配置 IP 地址及子网掩码

interface G0/0/1 #进入相应接口

ip address 192.168.1.1 24 #配置 IP 地址及子网掩码

interface Loopback0 #创建环回接口 0

ip address 1.1.1.1 32 #配置 IP 地址及子网掩码

ospf 1 router-id 1.1.1.1 #进入 OSPF 进程 1,并指定其路

由器 ID

area 1 #创建 OSPF 区域 1 network 10.1.1.0 0.0.0.255 #通告其直连网段 network 192.168.1.0 0.0.0.255 #通告其直连网段

RTB:

system-view sysname RTB interface G0/0/0 ip address 20.1.1.1 24 interface G0/0/1 ip address 10.1.1.2 24 interface Loopback0 ip address 2.2.2.2 32 ospf 1 router-id 2.2.2.2

### 东方瑞通 图 3

area 1

network 10.1.1.0 0.0.0.255

area 0

network 20.1.1.0 0.0.0.255

RTC:

system-view

sysname RTC

interface G0/0/0

ip address 30.1.1.1 24

interface G0/0/1

ip address 20.1.1.2 24

interface Loopback0

ip address 3.3.3.3 32

ospf 1 router-id 3.3.3.3

area 0

network 20.1.1.0 0.0.0.255

network 30.1.1.0 0.0.0.255

#### RTD:

system-view

sysname RTD

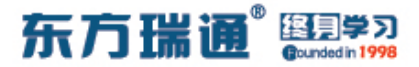

interface G0/0/0

ip address 40.1.1.1 24

interface G0/0/1

ip address 30.1.1.2 24

interface Loopback0

ip address 4.4.4.4 32

ospf 1 router-id 4.4.4.4

area 0

network 30.1.1.0 0.0.0.255

area 2

network 40.1.1.0 0.0.0.255

RTE:

system-view sysname RTE interface G0/0/0 ip address 50.1.1.1 24 interface G0/0/1 ip address 40.1.1.2 24 interface Loopback0 ip address 5.5.5.5 32

ospf 1 router-id 5.5.5.5

东方瑞通 图学习

import-route rip 1 #将 RIP1 的路由条目重发布进

OSPF1 的进程中

area 2

network 40.1.1.0 0.0.0.255

rip 1 #进入 RIP 进程 1

version 2 #指定使用版本 2

network 50.0.0.0 #通告其直连的网段

undo summary #关闭自动汇总

import-route ospf 1 #将 OSPF1 的路由条目重发布进 RIP1

的进程中

RTF:

system-view sysname RTF interface G0/0/0 ip address 172.16.1.1 24 interface G0/0/1 ip address 50.1.1.2 24 rip 1 version 2 network 50.0.0.0 network 172.16.0.0

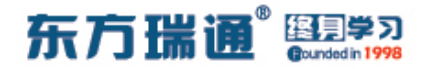

### undo summary

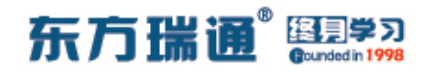

# 二、OSPF 高级配置实验组网

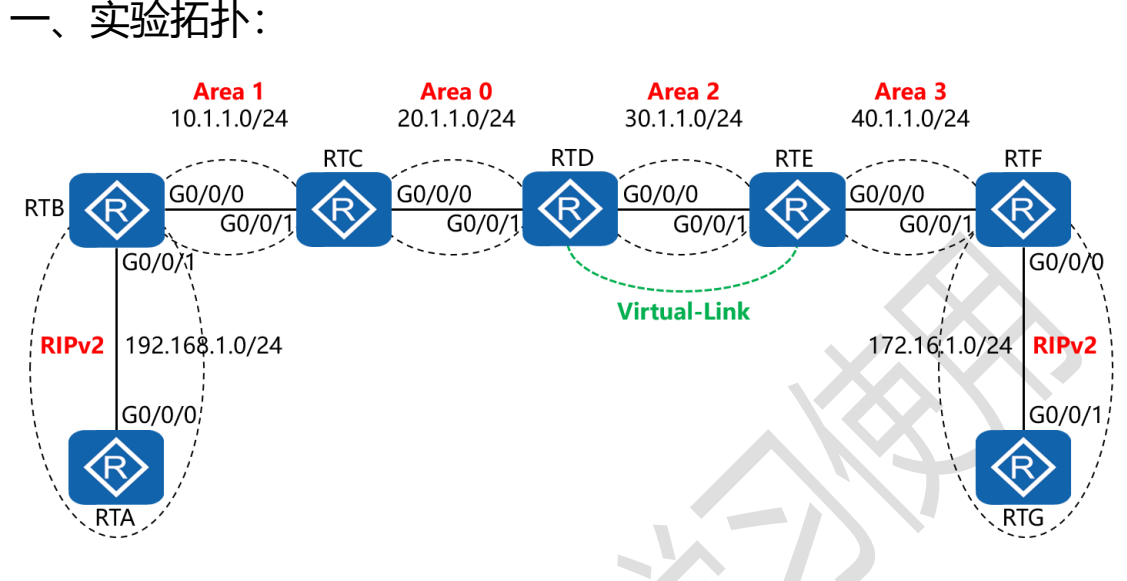

二、实验目的:

通过 OSPF 多区域、虚链路以及双向重发布的配置, 令全网全通

三、实验步骤:

RTA:

system-view #进入系统视图模式

sysname RTA #给设备命名

interface G0/0/0 #进入相应接口

ip address 192.168.1.1 24 #配置 IP 地址及子网掩码

rip 1 #进入 RIP 进程 1

version 2 #指定使用版本 2

network 192.168.1.0 #通告其直连的网段

undo summary #关闭自动汇总

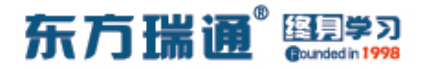

RTB:

system-view

sysname RTB

interface G0/0/0

ip address 10.1.1.1 24

interface G0/0/1

ip address 192.168.1.2 24

interface Loopback0

ip address 2.2.2.2 32

ospf 1 router-id 2.2.2.2 #进入 OSPF 进程 1,并指定其路

由器 ID

import-route rip 1 #将 RIP1 的路由条目重发布进

OSPF1 的进程中

area 1 #创建 OSPF 区域 1

network 10.1.1.0 0.0.0.255 #通告其直连网段

rip 1

version 2

network 192.168.1.0

undo summary

Designer : Yiqian Hu

import-route ospf 1 #将 OSPF1 的路由条目重发布进 RIP1

的进程中

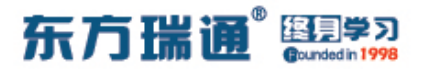

RTC:

system-view

sysname RTC

interface G0/0/0

ip address 20.1.1.1 24

interface G0/0/1

ip address 10.1.1.2 24

interface Loopback0

ip address 3.3.3.3 32

ospf 1 router-id 3.3.3.3

area 0

network 20.1.1.0 0.0.0.255

area 1

network 10.1.1.0 0.0.0.255

RTD:

system-view

sysname RTD

interface G0/0/0

ip address 30.1.1.1 24

interface G0/0/1

ip address 20.1.1.2 24

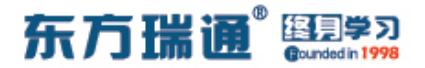

interface Loopback0

ip address 4.4.4.4 32

ospf 1 router-id 4.4.4.4

area 0

network 20.1.1.0 0.0.0.255

area 2

network 30.1.1.0 0.0.0.255

vlink-peer 5.5.5.5 #与对端设备 5.5.5.5 在区域 2 中配置虚

链路

RTE:

system-view

sysname RTE

interface G0/0/0

ip address 40.1.1.1 24

interface G0/0/1

ip address 30.1.1.2 24

interface Loopback0

ip address 5.5.5.5 32

ospf 1 router-id 5.5.5.5

area 2

network 30.1.1.0 0.0.0.255

东方瑞通 图 27

vlink-peer 4.4.4.4

area 3

network 40.1.1.0 0.0.0.255

RTF:

system-view

sysname RTF

interface G0/0/0

ip address 172.16.1.1 24

interface G0/0/1

ip address 40.1.1.2 24

interface Loopback0

ip address 6.6.6.6 32

ospf 1 router-id 6.6.6.6

import-route rip 1

area 3

network 40.1.1.0 0.0.0.255

rip 1

version 2

network 172.16.0.0

undo summary

import-route ospf 1

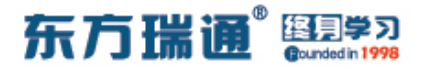

RTG:

system-view

sysname RTG

interface G0/0/1

ip address 172.16.1.2 24

rip 1

version 2

network 172.16.0.0

undo summary

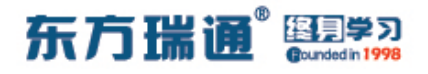

# 三、配置 VRRP 实验组网

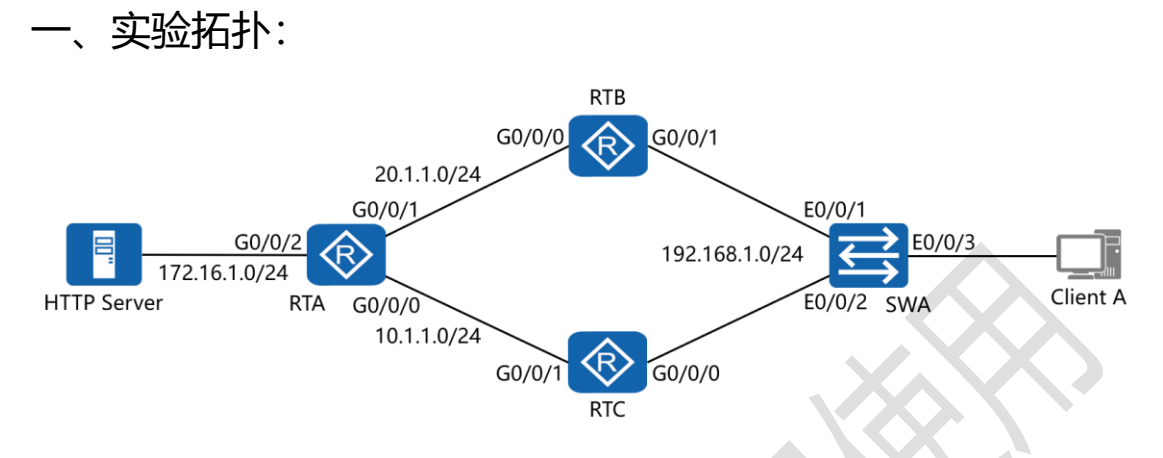

#### 二、实验目的:

令 Client A 访问 HTTP Server, 默认从 RTB 到达, 之后 down 掉 RTB 的 G0/0/0 接口, 使 RTC 自动接替转发工作, 并且在 RTB 的 E0/0/0 接口正常工作之后从 RTC 抢夺转发权, 同时 RTB、 RTC 都实现端口跟踪

三、实验步骤:

RTA:

system-view #进入系统视图模式

sysname RTA #给设备命名

interface G0/0/0 #进入相应接口

ip address 10.1.1.1 24 #配置 IP 地址及子网掩码

interface G0/0/1 #进入相应接口

ip address 20.1.1.1 24 #配置 IP 地址及子网掩码

interface G0/0/2 #进入相应接口

### 东方瑞通 图学习

ip address 172.16.1.1 24 #配置 IP 地址及子网掩码

rip 1 #进入 RIP 进程 1

version 2 #指定使用版本 2

network 172.16.0.0 #通告其直连的网段

network 10.0.0.0 #通告其直连的网段

network 20.0.0.0 #通告其直连的网段

undo summary #关闭自动汇总

RTB:

system-view

sysname RTB

interface G0/0/0

ip address 20.1.1.2 24

interface G0/0/1

ip address 192.168.1.1 24

vrrp vrid 47 virtual-ip 192.168.1.254 #创建 VRRP 组,

指定组号与虚拟 IP 地址

vrrp vrid 47 priority 200 #配置当前路由器的 VRRP 优

先级

vrrp vrid 47 track interface G0/0/0 reduced 60 #配置

VRRP 端口跟踪,并指定在被跟踪的接口失效时,令当前

VRRP 路由器的优先级降低 60

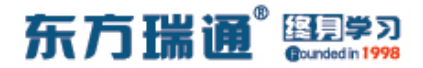

rip 1

version 2

network 192.168.1.0

network 20.0.0.0

undo summary

RTC:

system-view

sysname RTC

interface G0/0/0

ip address 192.168.1.2 24

vrrp vrid 47 virtual-ip 192.168.1.254

vrrp vrid 47 priority 150

vrrp vrid 47 track interface G0/0/1 reduced 60

interface G0/0/1

ip address 10.1.1.2 24

rip 1

version 2

network 192.168.1.0

network 10.0.0.0

undo summary

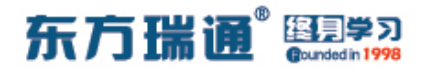

## 四、配置静默接口实验组网

一、实验拓扑:

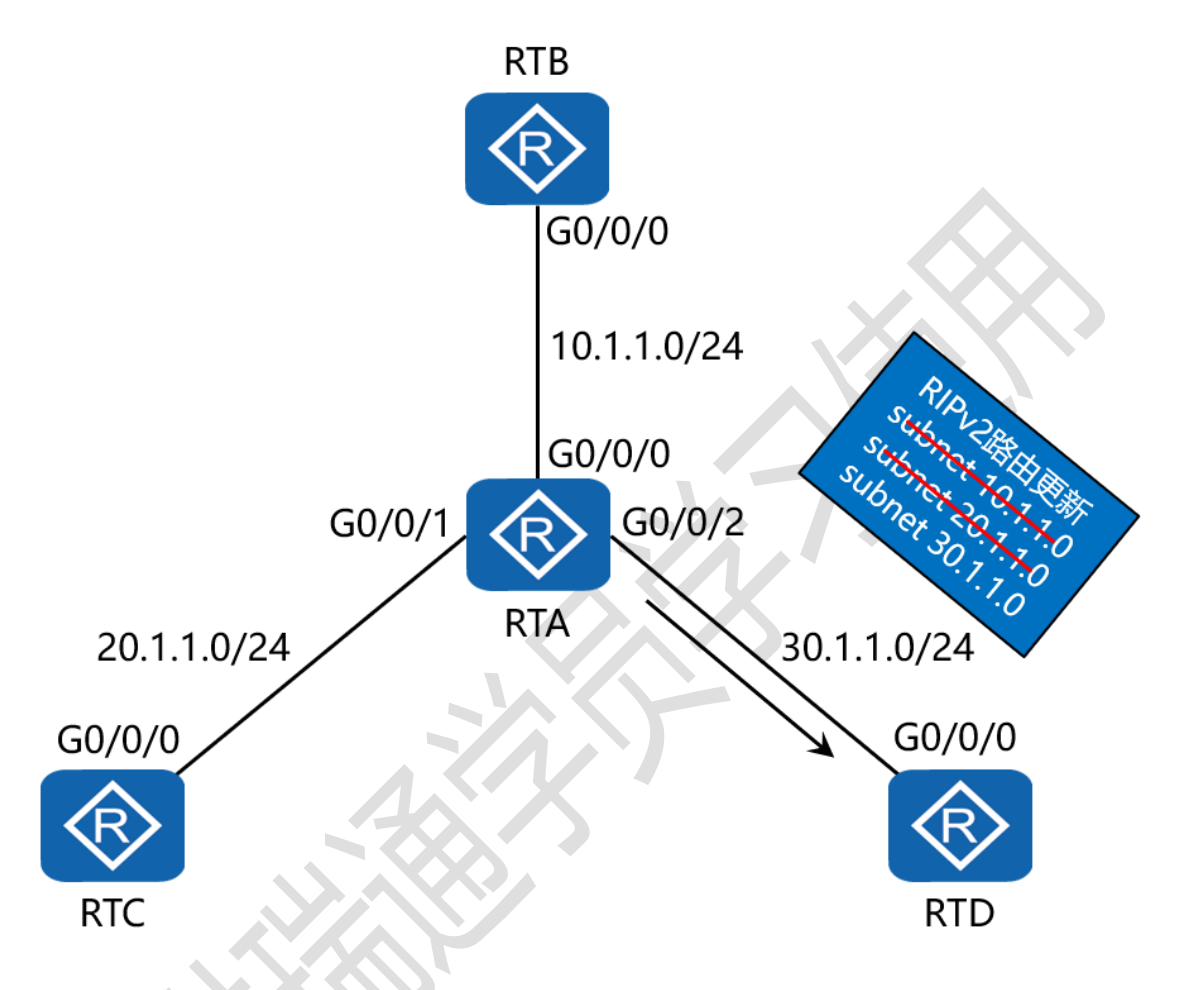

二、实验目的:

4 台路由器运行 RIPv2,通过将 RTA 的 G0/0/2 配置为静默接口,令 RTA 不再向 RTD 通告 RIP 路由信息,但从 RTD 接收路由信息

三、实验步骤:

RTA:

system-view #进入系统视图模式

东方瑞通 图学习

sysname RTA #给设备命名

interface G0/0/0 #进入相应接口

ip address 10.1.1.1 24 #配置 IP 地址及子网掩码

interface G0/0/1 #进入相应接口

ip address 20.1.1.1 24 #配置 IP 地址及子网掩码

interface G0/0/2 #进入相应接口

ip address 30.1.1.1 24 #配置 IP 地址及子网掩码

rip 1 #进入 RIP 进程 1

version 2 #配置使用版本 2

network 10.0.0.0 #通告其直连网段

network 20.0.0.0 #通告其直连网段

network 30.0.0.0 #通告其直连网段

silent-interface G0/0/0 #将 G0/0/0 配置为静默接口

undo summary #关闭自动汇总

RTB:

system-view sysname RTB interface G0/0/0 ip address 10.1.1.2 24 rip 1 version 2

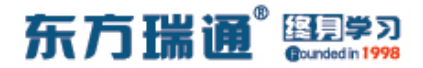

network 10.0.0.0

undo summary

RTC:

system-view

sysname RTC

interface G0/0/0

ip address 20.1.1.2 24

rip 1

version 2

network 20.0.0.0

undo summary

RTD:

system-view

sysname RTD

interface G0/0/0

ip address 30.1.1.2 24

rip 1

version 2

network 30.0.0.0

undo summary

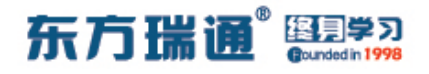

# 五、配置通过 filter-policy 控制路由实

验组网

一、实验拓扑:

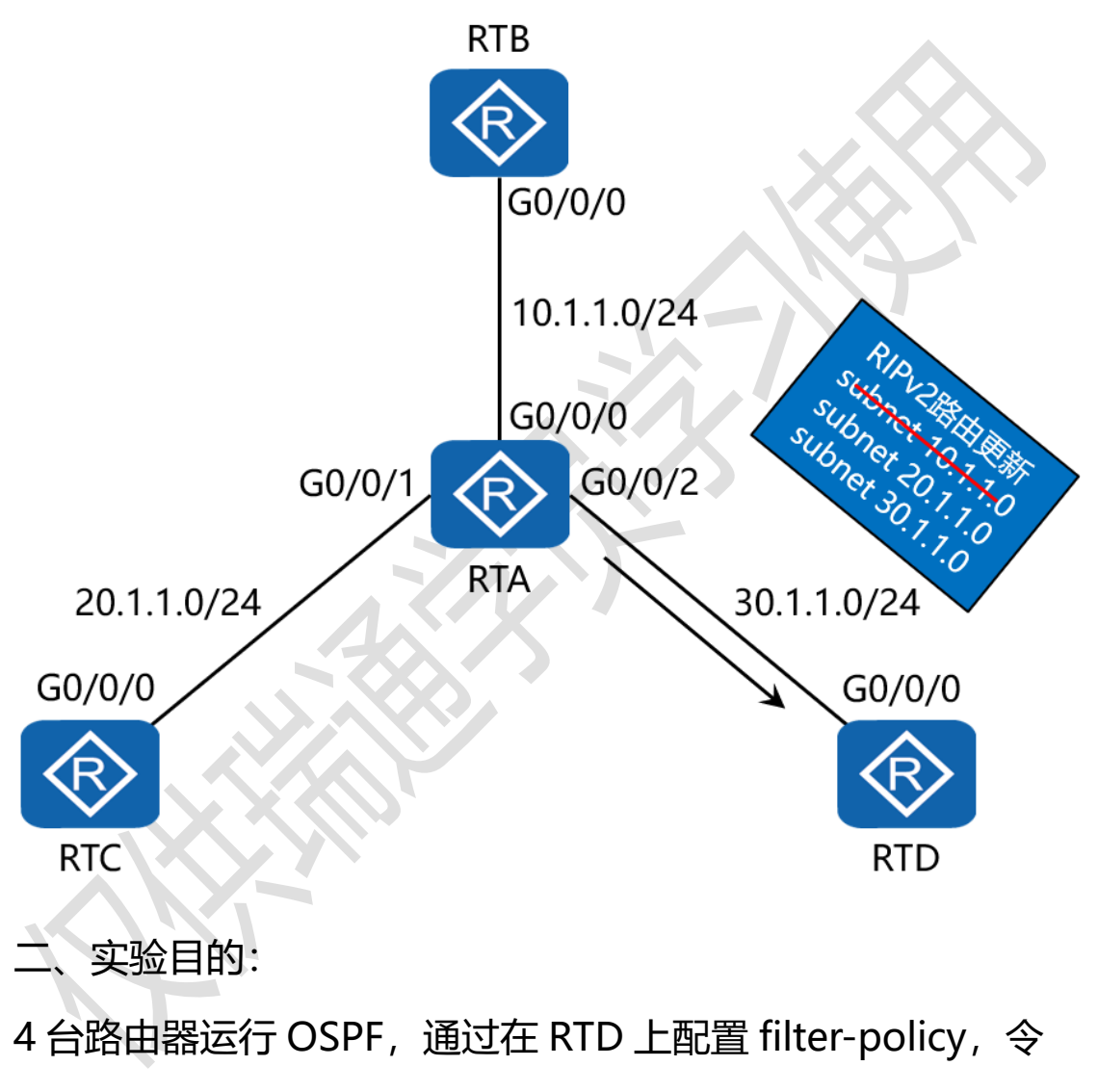

其过滤掉 RTA 通告过来的路由中的网络 10.1.1.0/24

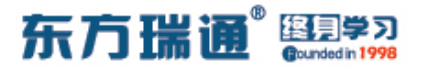

三、实验步骤:

RTA:

system-view #进入系统视图模式

sysname RTA #给设备命名

interface G0/0/0 #进入相应接口

ip address 10.1.1.1 24 #配置 IP 地址及子网掩码

interface G0/0/1 #进入相应接口

ip address 20.1.1.1 24 #配置 IP 地址及子网掩码

interface G0/0/2 #进入相应接口

ip address 30.1.1.1 24 #配置 IP 地址及子网掩码

interface Loopback0 #创建环回接口 0

ip address 1.1.1.1 32 #配置 IP 地址及子网掩码

ospf 1 router-id 1.1.1.1 #进入 OSPF 进程 1,并指定其路 由器 ID

area 0 #创建 OSPF 区域 1 network 10.1.1.0 0.0.0.255 #通告其直连网段 network 20.1.1.0 0.0.0.255 #通告其直连网段 network 30.1.1.0 0.0.0.255 #通告其直连网段

#### RTB:

system-view

sysname RTB

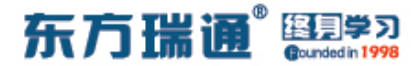

interface G0/0/0

ip address 10.1.1.2 24

interface Loopback0

ip address 2.2.2.2 32

ospf 1 router-id 2.2.2.2

area 0

network 10.1.1.0 0.0.0.255

RTC:

system-view

sysname RTC

interface G0/0/0

ip address 20.1.1.2 24

interface Loopback0

ip address 3.3.3.3 32

ospf 1 router-id 3.3.3.3

area 0

network 20.1.1.0 0.0.0.255

#### RTD:

system-view

sysname RTD

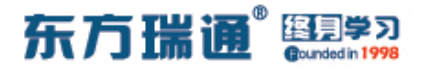

interface G0/0/0

ip address 30.1.1.2 24

interface Loopback0

ip address 4.4.4.4 32

acl 2001 #配置基本 ACL

rule deny source 10.1.1.0 0.0.0.255 #拒绝来自

10.1.1.0/24 的路由条目

rule permit source any **#** 

#允许来自其它任意网段的路由条

#### 目

ospf 1 router-id 4.4.4.4

filter-policy 2001 import

#使用过滤策略调用 ACL

2001,并应用在入方向上

area 0

network 30.1.1.0 0.0.0.255

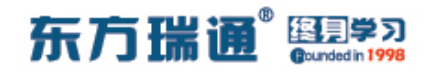

六、配置协议优先级实验组网 (一)

一、实验拓扑:

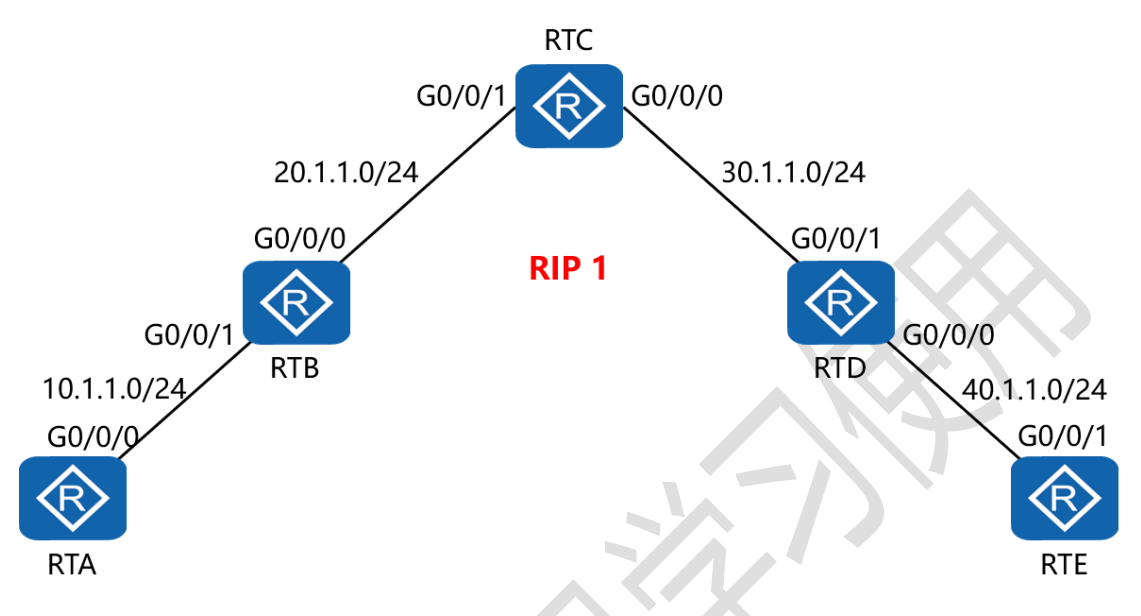

二、实验目的:

5 台路由器运行 RIPv2,通过更改协议优先级,令 RTC 学到的 所有路由条目的协议优先级值均变为 98

三、实验步骤:

RTA:

system-view #进入系统视图模式

sysname RTA #给设备命名

interface G0/0/0 #进入相应接口

ip address 10.1.1.1 24 #配置 IP 地址及子网掩码

rip 1 #进入 RIP 进程 1

version 2 #配置使用版本 2

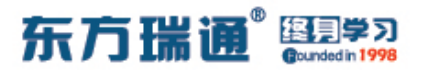

network 10.0.0.0 #通告其直连网段

undo summary #关闭自动汇总

#### RTB:

system-view

sysname RTB

interface G0/0/0

ip address 20.1.1.1 24

interface G0/0/1

ip address 10.1.1.2 24

rip 1

version 2

network 10.0.0.0

network 20.0.0.0

undo summary

RTC:

system-view

sysname RTC

interface G0/0/0

ip address 30.1.1.1 24

interface G0/0/1

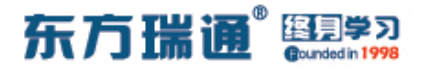

#### ip address 20.1.1.2 24

rip 1

version 2

network 20.0.0.0

network 30.0.0.0

undo summary

preference 98 #配置协议优先级为 98

RTD:

system-view

sysname RTD

interface G0/0/0

ip address 40.1.1.1 24

interface G0/0/1

ip address 30.1.1.2 24

rip 1

version 2

network 30.0.0.0

network 40.0.0.0

undo summary

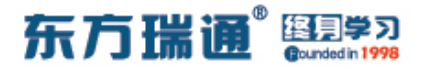

RTE:

system-view

sysname RTE

interface G0/0/1

ip address 40.1.1.2 24

rip 1

version 2

network 40.0.0.0

undo summary

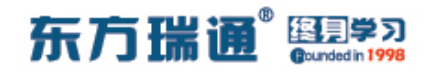

七、配置协议优先级实验组网(二)

一、实验拓扑:

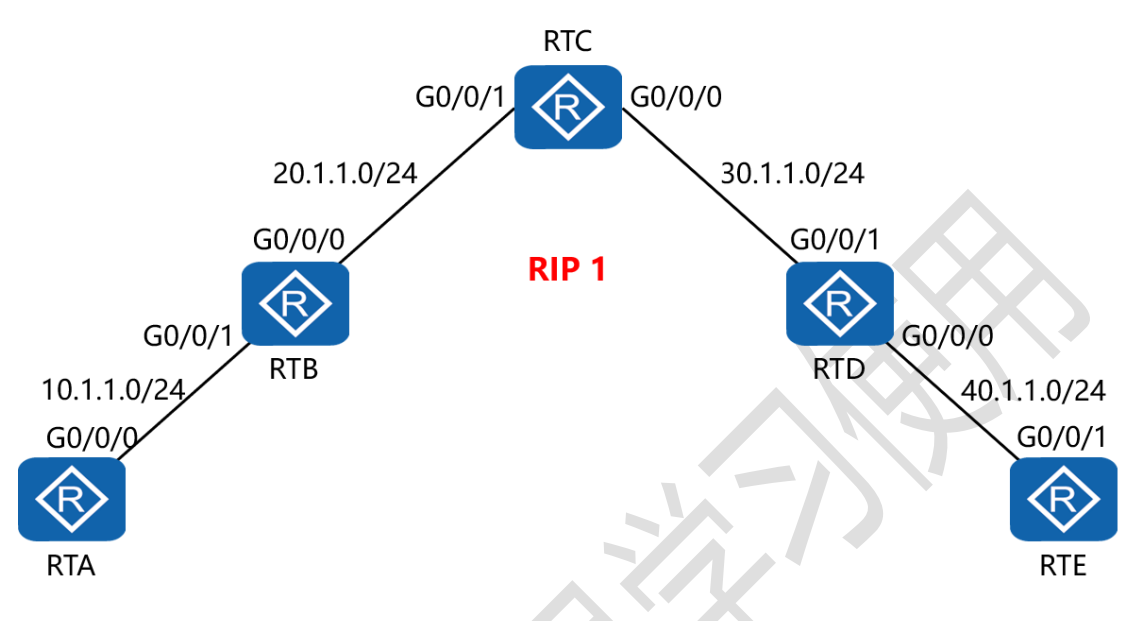

二、实验目的:

5 台路由器运行 RIPv2,通过更改协议优先级,令 RTC 从 RTD 学到的 RIP 的路由条目的协议优先级值变为 98,而从 RTB 学 到的 RIP 的路由条目的协议优先级值保持不变

三、实验步骤:

RTA:

system-view #进入系统视图模式

sysname RTA #给设备命名

interface G0/0/0 #进入相应接口

ip address 10.1.1.1 24 #配置 IP 地址及子网掩码

rip 1 #进入 RIP 进程 1

东方瑞通 图 37

version 2 #配置使用版本 2

network 10.0.0.0 #通告其直连网段

undo summary #关闭自动汇总

RTB:

system-view

sysname RTB

interface G0/0/0

ip address 20.1.1.1 24

interface G0/0/1

ip address 10.1.1.2 24

rip 1

version 2

network 10.0.0.0

network 20.0.0.0

undo summary

RTC:

system-view

sysname RTC

interface G0/0/0

ip address 30.1.1.1 24

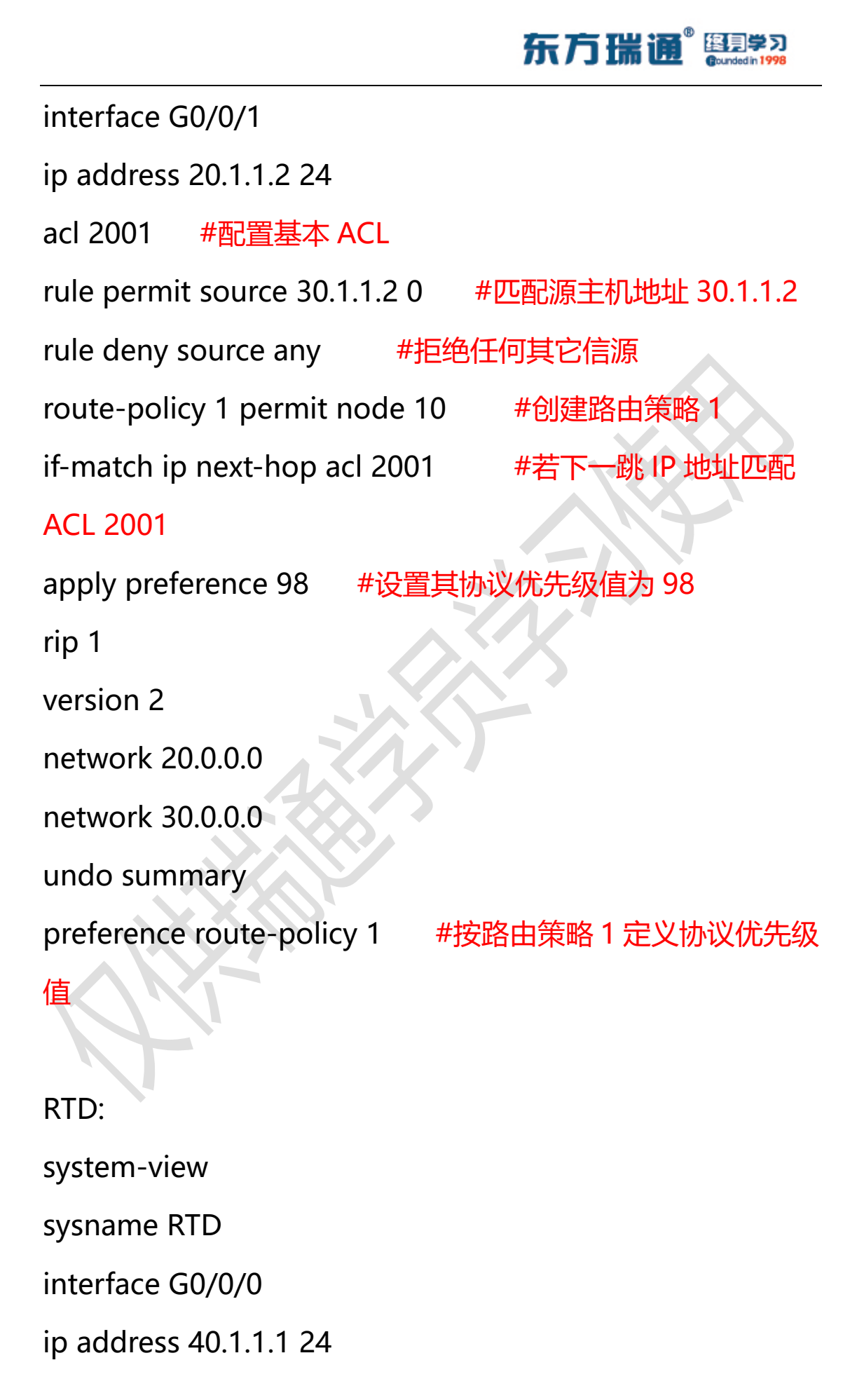

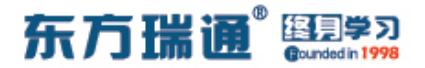

interface G0/0/1

ip address 30.1.1.2 24

rip 1

version 2

network 30.0.0.0

network 40.0.0.0

undo summary

RTE:

system-view

sysname RTE

interface G0/0/1

ip address 40.1.1.2 24

rip 1

version 2

network 40.0.0.0

undo summary

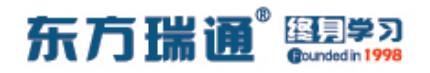

# 八、配置 IS-IS 单区域实验组网

·、实验拓扑:

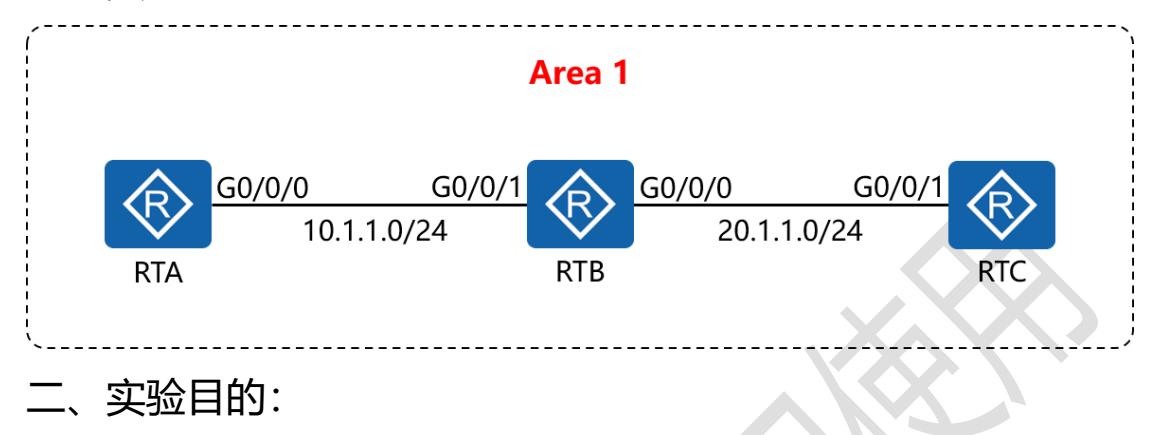

通过 IS-IS 单区域的配置, 令 RTA 与 RTC 可相互访问

三、实验步骤:

RTA:

system-view #进入系统视图模式

sysname RTA #给设备命名

interface G0/0/0 **#进入相应的接口** 

ip address 10.1.1.1 24 #配置 IP 地址及子网掩码

isis enable 1 #在指定接口上启用 IS-IS

isis 1 #开启 IS-IS 路由功能

is-level level-1 #配置 IS-IS 路由器类型为层 1 路由

network-entity 01.0010.0100.1001.00 #配置 IS-IS 的网 络实体名称

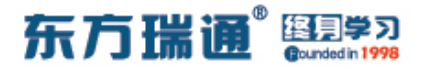

RTB:

system-view

sysname RTB

interface G0/0/0

ip address 20.1.1.1 24

isis enable 1

interface G0/0/1

ip address 10.1.1.2 24

isis enable 1

isis 1

is-level level-1

network-entity 01.0020.0200.2002.00

RTC:

system-view

sysname RTC

interface G0/0/1

ip address 20.1.1.2 24

isis enable 1

isis 1

is-level level-1

network-entity 01.0030.0300.3003.00

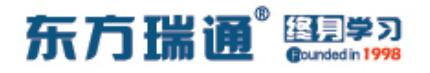

# 九、配置 IS-IS 多区域实验组网

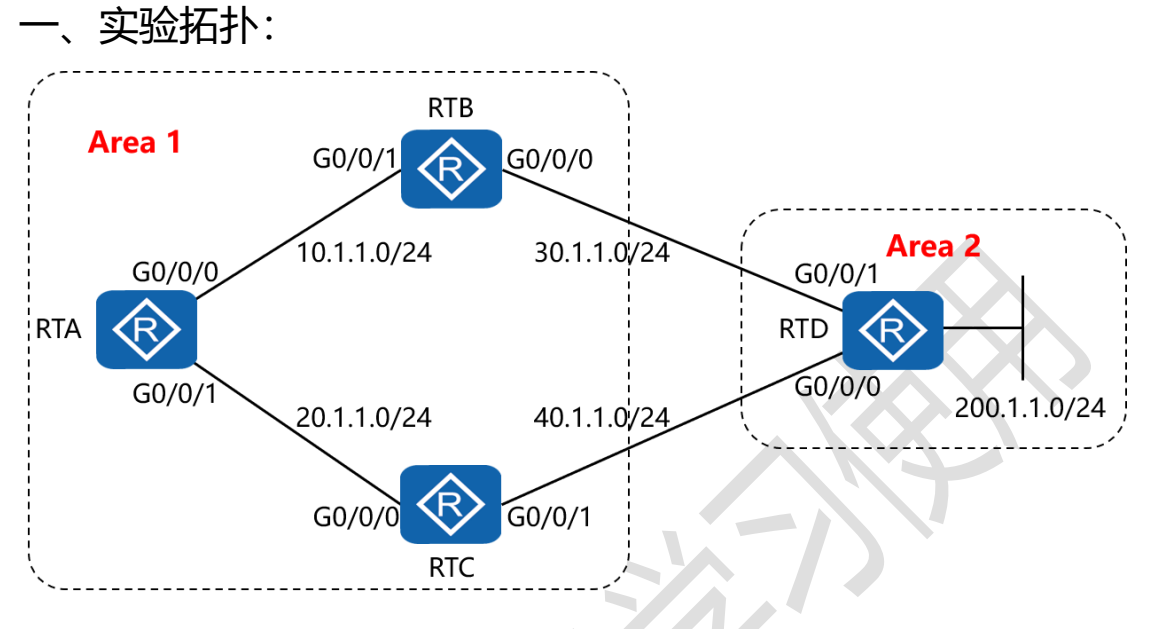

二、实验目的:

通过 IS-IS 多区域的配置, 令全网全通, 并令 RTA 到达 RTD 的 200.1.1.0/24 网络优选经过 RTB

三、实验步骤:

RTA:

system-view #进入系统视图模式

sysname RTA #给设备命名

interface G0/0/0 #进入相应的接口

ip address 10.1.1.1 24 #配置 IP 地址及子网掩码

isis enable 1 #在指定接口上启用 IS-IS

isis cost 10 #配置 IS-IS 接口的链路开销值

interface G0/0/1 #进入相应的接口

### 东方瑞通 图 23

ip address 20.1.1.1 24 #配置 IP 地址及子网掩码 isis enable 1 #在指定接口上启用 IS-IS isis cost 20 #配置 IS-IS 接口的链路开销值 isis 1 #开启 IS-IS 路由功能 is-level level-1 #配置 IS-IS 路由器类型为层 1 路由 network-entity 01.0010.0100.1001.00 #配置 IS-IS 的网 络实体名称

RTB:

system-view

sysname RTB

interface G0/0/0

ip address 30.1.1.1 24

isis enable 1

interface G0/0/1

ip address 10.1.1.2 24

isis enable 1

isis 1

is-level level-1-2

network-entity 01.0020.0200.2002.00

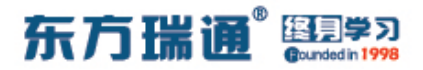

RTC:

system-view

sysname RTC

interface G0/0/0

ip address 20.1.1.2 24

isis enable 1

interface G0/0/1

ip address 40.1.1.1 24

isis enable 1

isis 1

is-level level-1-2

network-entity 01.0030.0300.3003.00

RTD:

system-view sysname RTD interface G0/0/0 ip address 40.1.1.2 24 isis enable 1 interface G0/0/1 ip address 30.1.1.2 24 isis enable 1

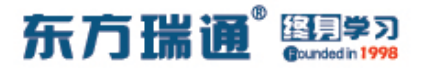

interface Loopback0

ip address 200.1.1.1 24

isis enable 1

isis 1

is-level level-2

network-entity 02.0040.0400.4004.00

测试:

在 RTA 上 ping RTD 的 200.1.1.1:

| [RTA]ping 200.1.1.1                                                                                                    |
|----------------------------------------------------------------------------------------------------|
| PING 200.1.1.1: 56 data bytes, press CTRL C to break                                                                                      |
| Reply from 200.1.1.1: bytes=56 Sequence=1 ttl=254 time=30 ms                                                                              |
| Reply from 200.1.1.1: bytes=56 Sequence=2 ttl=254 time=30 ms                                                                              |
| Reply from 200.1.1.1: bytes=56 Sequence=3 ttl=254 time=30 ms                                                                              |
| Reply from 200.1.1.1: bytes=56 Sequence=4 ttl=254 time=20 ms                                                                              |
| Reply from 200.1.1.1: bytes=56 Sequence=5 ttl=254 time=30 ms                                                                              |
| 200.1.1.1 ping statistics<br>5 packet(s) transmitted<br>5 packet(s) received<br>0.00% packet loss<br>round-trip min/avg/max = 20/28/30 ms |
| [ 10 M R ]                                                                                                    |

在 RTA 上检测到达网络 200.1.1.1 所使用的路径:

[RTA]tracert 200.1.1.1
traceroute to 200.1.1.1(200.1.1.1), max hops: 30 ,packet length: 40,press CTRL
\_C to break
1 10.1.1.2 20 ms 20 ms 20 ms
2 30.1.1.2 30 ms 10 ms 20 ms
[RTA]

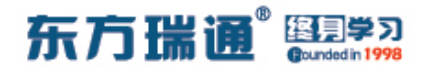

# 十、配置 IS-IS 路由验证及聚合实验组

XX

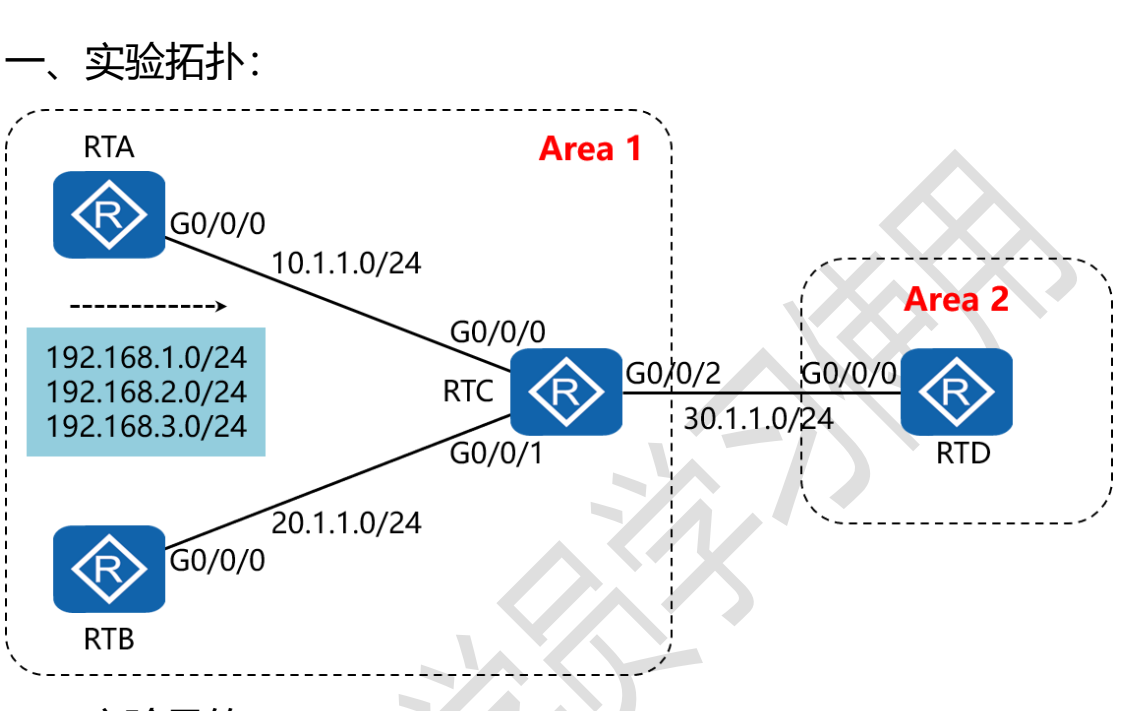

二、实验目的:

在 4 台路由器上配置认证,同时在 RTC 上配置路由聚合,令 RTD 只学习聚合后的路由 192.168.0.0/16

三、实验步骤:

RTA:

system-view #进入系统视图模式

sysname RTA #给设备命名

interface G0/0/0 #进入相应的接口

ip address 10.1.1.1 24 #配置 IP 地址及子网掩码

isis enable 1 #在指定接口上启用 IS-IS

38 https://huawei.easthome.com/

东方瑞通<sup>®</sup> 图 第3

isis authentication-mode md5 cipher *huawei* #配置邻 居关系验证方式及验证密码 interface Loopback0 #创建并进入环回接口 0 ip address 192.168.1.1 24 #配置 IP 地址及子网掩码 isis enable 1 #在指定接口上启用 IS-IS interface Loopback1 #创建并进入环回接口 1 ip address 192.168.2.1 24 #配置 IP 地址及子网掩码 #在指定接口上启用 IS-IS isis enable 1 interface Loopback2 #创建并进入环回接口 2 ip address 192.168.3.1 24 #配置 IP 地址及子网掩码 #在指定接口上启用 IS-IS isis enable 1 #开启 IS-IS 路由功能 isis 1 is-level level-1 #配置 IS-IS 路由器类型为层 1 路由 network-entity 01.0010.0100.1001.00 #配置 IS-IS 的网 络实体名称 area-authentication-mode md5 cipher atnet #配置区 域验证方式及验证密码

RTB:

system-view

sysname RTB

interface G0/0/0

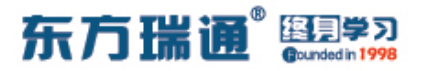

ip address 20.1.1.1 24

isis enable 1

isis authentication-mode md5 cipher huawei

isis 1

is-level level-1

network-entity 01.0020.0200.2002.00

area-authentication-mode md5 cipher atnet

RTC:

system-view

sysname RTC

interface G0/0/0

ip address 10.1.1.2 24

isis enable 1

isis authentication-mode md5 cipher huawei

interface G0/0/1

ip address 20.1.1.2 24

isis enable 1

isis authentication-mode md5 cipher huawei

interface G0/0/2

ip address 30.1.1.1 24

isis enable 1

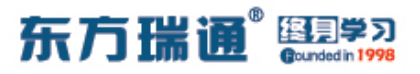

isis authentication-mode md5 cipher huawei

isis 1

is-level level-1-2

network-entity 01.0030.0300.3003.00

area-authentication-mode md5 cipher atnet

domain-authentication-mode md5 cipher hcip #配置路

由域验证方式及验证密码

summary 192.168.0.0 255.255.0.0 level-2 #配置仅对引入

到层 2 的路由进行聚合

RTD:

system-view

sysname RTD

interface G0/0/0

ip address 30.1.1.2 24

isis enable 1

isis authentication-mode md5 cipher huawei

isis 1

is-level level-2

network-entity 02.0040.0400.4004.00

domain-authentication-mode md5 cipher hcip

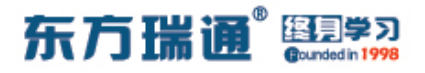

测试:

### 查看 RTD 的 IS-IS 路由表,发现只有聚合路由条目:

|                  | ISIS(1)   | Level-2<br>ExtCost | Forwarding Tab | ole           |           |  |
|------------------|-----------|--------------------|----------------|---------------|-----------|--|
| IPV4 Destination | IntCost   |                    | ExitInterface  | NextHop       | Flags     |  |
| 192.168.0.0/16   | 20        | NULL               | GE0/0/0        | 30.1.1.1      | A/-/-/-   |  |
| 10.1.1.0/24      | 20        | NULL               | GE0/0/0        | 30.1.1.1      | A/-/-/-   |  |
| 20.1.1.0/24      | 20        | NULL               | GE0/0/0        | 30.1.1.1      | A/-/-/-   |  |
| 30.1.1.0/24      | 10        | NULL               | GE0/0/0        | Direct        | D/-/L/-   |  |
| Flags: D-Direct, | A-Added t | O URT, L           | -Advertised in | LSPs, S-IGP S | Shortcut, |  |

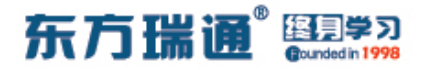

# 十一、配置 IS-IS 路由渗透实验组网

实验拓扑: RTB Area 1 G0/0/1 G0/0/0 30.1.1.0/24 Area 2 10.1.1.0/24 G0/0/0 G0/0/1  $\langle R \rangle$ RTD RTA G0/0/0 G0/0/ 200.1.1.0/24 40.1.1.0/24 20.1.1.0/24 G0/0/1 G0/0/0 RTC

二、实验目的:

配置 RTB 与 RTC, 令其将从层 2 学习到的路由条目渗透给层 1 的路由器

三、实验步骤

RTA:

system-view #进入系统视图模式

sysname RTA #给设备命名

interface G0/0/0 #进入相应的接口

ip address 10.1.1.1 24 #配置 IP 地址及子网掩码

isis enable 1 #在指定接口上启用 IS-IS

interface G0/0/1 #进入相应的接口

ip address 20.1.1.1 24 #配置 IP 地址及子网掩码

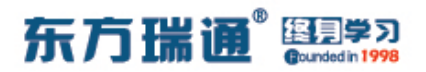

isis enable 1 #在指定接口上启用 IS-IS

isis 1 #开启 IS-IS 路由功能

is-level level-1 #配置 IS-IS 路由器类型为层 1 路由

network-entity 01.0010.0100.1001.00 #配置 IS-IS 的网

络实体名称

RTB:

system-view

sysname RTB

interface G0/0/0

ip address 30.1.1.1 24

isis enable 1

interface G0/0/1

ip address 10.1.1.2 24

isis enable 1

isis 1

is-level level-1-2

network-entity 01.0020.0200.2002.00

#### RTC:

system-view

sysname RTC

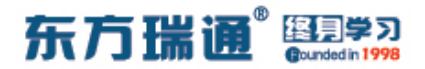

interface G0/0/0

ip address 20.1.1.2 24

isis enable 1

interface G0/0/1

ip address 40.1.1.1 24

isis enable 1

isis 1

is-level level-1-2

network-entity 01.0030.0300.3003.00

RTD:

system-view

sysname RTD

interface G0/0/0

ip address 40.1.1.2 24

isis enable 1

interface G0/0/1

ip address 30.1.1.2 24

isis enable 1

interface Loopback0

ip address 200.1.1.1 24

isis enable 1

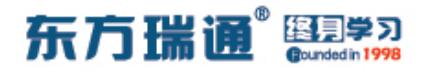

isis 1

is-level level-2

#### network-entity 02.0040.0400.4004.00

测试:

完成上述配置后,在 RTA 上 ping RTD 的 200.1.1.1:

| [RTA]ping 200.1.1.1                                                                                                    |
|----------------------------------------------------------------------------------------------------|
| PING 200.1.1.1: 56 data bytes, press CTRL_C to break                                                                                      |
| Reply from 200.1.1.1: bytes=56 Sequence=1 ttl=254 time=20 ms                                                                              |
| Reply from 200.1.1.1: bytes=56 Sequence=2 ttl=254 time=40 ms                                                                              |
| Reply from 200.1.1.1: bytes=56 Sequence=3 ttl=254 time=30 ms                                                                              |
| Reply from 200.1.1.1: bytes=56 Sequence=4 ttl=254 time=30 ms                                                                              |
| Reply from 200.1.1.1: bytes=56 Sequence=5 ttl=254 time=30 ms                                                                              |
| 200.1.1.1 ping statistics<br>5 packet(s) transmitted<br>5 packet(s) received<br>0.00% packet loss<br>round-trip min/avg/max = 20/30/40 ms |
|                                                                                                    |

### 再在 RTA 上查看 IS-IS 的路由表:

| [RTA]display     | display isis route |           |                           |                    |                      |           |
|------------------|--------------------|-----------|---------------------------|--------------------|----------------------|-----------|
|                  |                    | Route     | informat                  | ion for ISIS(1     | )                    |           |
|                  |                    | ISIS(1)   | 1) Level-1<br><br>ExtCost | Forwarding Tal     | ble                  |           |
| IPV4 Destination | tion In            | IntCost   |                           | ExitInterface      | NextHop              | Flags     |
| 0.0.0.0/0        | 1(                 |           | NULL                      | GE0/0/1<br>GE0/0/0 | 20.1.1.2<br>10.1.1.2 | A/-/-/-   |
| 10.1.1.0/24      | 10                 | )         | NULL                      | GE0/0/0            | Direct               | D/-/L/-   |
| 20.1.1.0/24      | 10                 | )         | NULL                      | GE0/0/1            | Direct               | D/-/L/-   |
| 30.1.1.0/24      | 20                 | )         | NULL                      | GE0/0/0            | 10.1.1.2             | A/-/-/-   |
| 40.1.1.0/24      | 20                 | )         | NULL                      | GE0/0/1            | 20.1.1.2             | A/-/-/-   |
| Flags: 1         | D-Direct, A        | A-Added t | to URT, L                 | -Advertised in     | LSPs, S-IGP          | Shortcut, |
|                  |                    |           | U-Up/Dow                  | n Bit Set          |                      |           |
| [RTA]            |                    |           |                           |                    |                      |           |

发现 RTA 的 IS-IS 路由表中并没有关于 200.1.1.0 网络的路由

条目

### 东方瑞通 图 27

此时,需要在 RTB 及 RTC 上做如下配置:

RTB:

isis 1

import-route isis level-2 into level-1

RTC:

isis 1

import-route isis level-2 into level-1

| 再次查看 | RTA 的 | IS-IS | 路由表 |
|------|-------|-------|-----|
|------|-------|-------|-----|

|                     |         |         |               |          | Flags   |
|---------------------|---------|---------|---------------|----------|---------|
| IPV4 Destination Ir | IntCost | ExtCost | ExitInterface | NextHop  |         |
| 0.0.0.0/0 10        | )<br>)  | NULL    | GE0/0/1       | 20.1.1.2 | A/-/-/- |
|                     |         |         | GE0/0/0       | 10.1.1.2 |         |
| 10.1.1.0/24 10      | D.      | NULL    | GE0/0/0       | Direct   | D/-/L/- |
| 20.1.1.0/24 10      | D       | NULL    | GE0/0/1       | Direct   | D/-/L/- |
| 30.1.1.0/24 20      | D       | NULL    | GE0/0/0       | 10.1.1.2 | A/-/-/- |
| 40.1.1.0/24 20      | D       | NULL    | GE0/0/1       | 20.1.1.2 | A/-/-/- |
| 200.1.1.0/24 20     | D       | NULL    | GE0/0/0       | 10.1.1.2 | A/-/-/1 |
|                     |         |         | 000/0/1       | 00 1 1 0 |         |